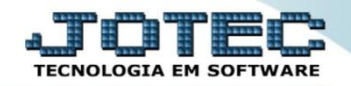

## CONTÁBIL / FISCAL D.R.E – GECOMDROO

Explicação: Mostra de forma resumida os valores que as contas alimentaram o Demonstrativo de Resultado do Exercício no mês anterior e o valor total do lucro líquido.

## > Para visualizar o relatório de "D.R.E" acesse o módulo: Gestor.

| P22452.84 cg-bin/fgrenzeze   Sistemas  Faturamento  Serviços  CRM - SAC  Telemarketing  Faturamento  Serviços  CRM - SAC  Telemarketing  Faturamento  Serviços  CRM - SAC  Telemarketing  Pedido  Compras  Pedido  Contas a Recober  Pendencias darias  Pendencias darias  Pendencias  Pendencias darias  Pendencias  Pendencias  Pen | Menu Geral - JOTEC - 0000095.02 - 1114 - Mozilla Firefox                  |             |                     |                 |                  |          |                                                                                           |
|----------------------------------------------------------------------------------------------------|---------------------------------------------------------------------------|-------------|---------------------|-----------------|------------------|----------|-------------------------------------------------------------------------------------------|
| Sistemas    Faturamento    Serviços    CRM - SAC    Telemarketing    A c es s R ép id o      Bartaramento    Mala Direta    Estoque    Compras    ELPR    Pedido    Contas a Receber    Pedido    Contas a Receber    Pedido    Contas a Receber    Pedido    Contas a Pagar    Contas a Receber    Pervisão financeira por local de cobrança/formecedo    Pervisão financeira por local de cobrança/formecedo                                                                                                    | 3172.16.1.28/cgi-bin/jtgeseus.exe                                         |             |                     |                 |                  |          |                                                                                           |
| Sistemas    Faturamento    Serviços    CRM - SAC    Telemarketing    A c e s o Rápido      Serviços    CRM - SAC    Telemarketing    Pedido    Compras    Pedido      Telemarketing    Mala Direta    Estoque    Compras    ELPR    Peddencias didrias      Pov    Pov    Produção    Gerenc. de projetos    Contas a Pagar    Contas a Receber    Pendências didrias      Produção    Gerenc. de projetos    Contas a Pagar    Contas a Receber    Previsão financeira por local de cobrança/formecedor      Ruxo de Caixa    Pagar    Gentro de Custo    Exportador    Empresa    Duplicatas por periodo      Plaxo de Caixa    Gestor    Importador    Auditor    Filiais    Notas fiscais entidas      SUPORTE JOTEC    TECNICO    02/09/2015    MATRZ    Sair                                                                                                    | _                                                                         |             |                     |                 |                  |          | ECNOLOGIA EM SOFTWARE                                                                     |
| Telemarketing    Mala Direta    Estoque    Compras    ELPR    Pendencias dárias      Pov    Pov    Produção    Gerenc. de projetos    Contas a Pagar    Contas a Receber    Pendencias dárias    Pendencias dárias <td< th=""><th>Sistemas<br/>Faturamento<br/>Serviços<br/>CRM - SAC</th><th>Faturamento</th><th>Serviços</th><th>CRM - SAC</th><th>Telemarketing</th><th><b>?</b></th><th>Acesso Rápido<br/>Compras<br/>Pedido</th></td<>                                                                                                    | Sistemas<br>Faturamento<br>Serviços<br>CRM - SAC                          | Faturamento | Serviços            | CRM - SAC       | Telemarketing    | <b>?</b> | Acesso Rápido<br>Compras<br>Pedido                                                        |
| Estaque    Produção    Gerenc. de projetos    Contas a Pagar    Previsão financeira por local de cobrança/fornecedor      ELPR    Previsão    Bancos    Fluxo de Caixa    Centro de Custo    Exportador      Contas a Pagar    Gerenc. de projetos    Centro de Custo    Exportador    Previsão financeira por local de cobrança/fornecedor      Previsão    Bancos    Fluxo de Caixa    Centro de Custo    Exportador      Exportador    Gesenc.    Gestor    Importador    Auditor    Filiais      SUPORTE JOTEC    TECNICO    02/09/2015    MATRIZ    Sair                                                                                                    | Telemarketing ?<br>EDI ?<br>Mala Direta ?<br>PDV ?                        | Mala Direta | Estoque             | Compras         | ELPR             |          | Contas a Receber<br>Pendências diárias<br>Pendências por período                          |
| Gerenc. de projetos    Gerenc. de projetos    Contas a Pagar      Contas a Pagar    Gerenc. de Custo    Exportador      Duplicatas por periodo    Duplicatas por periodo      Duplicatas or periodo    Duplicatas por conta de rateio      Fluxo de Caixa    Centro de Custo    Filiais      Centro de custo    Gestor    Matriz      SUPORTE JOTEC    TECNICO    02/09/2015    MATRIZ                                                                                                    | Estoque O<br>Compras O<br>ELPR O<br>Produção O                            | Produção    | Gerenc. de projetos | Contas a Pagar  | Contas a Receber | E        | Previsão financeira por local de<br>cobrança/fornecedor<br>Previsão financeira<br>Empreso |
| Filiais  Pelaio    Centro de Caixa  Cestor    Importador  Auditor    Filiais  Pelaio    Pelaio  Pelaio    SUPORTE JOTEC  TECNICO    02/09/2015  MATRIZ                                                                                                    | Gerenc. de projetos 🔗<br>Contas a Pagar 🔗<br>Contas a Receber 🔗<br>Bancos | Bancos      | Fluxo de Caixa      | Centro de Custo | Exportador       |          | Enipresa<br>Duplicatas por período<br>Duplicatas por conta de rateio<br>Faturamento       |
| SUPORTE JOTEC TECNICO 02/09/2015 MATRIZ Sair                                                                                                    | Fluxo de Caixa Ø<br>Centro de Custo Ø<br>Exportador Ø<br>Gestor Ø         | Gestor      | Importador          | Auditor         | Filiais          |          | Notas fiscais emitidas<br>Pedido<br>Pedido<br>Notas fiscais serviços                      |
|                                                                                                    | SUPORTE JOTEC                                                             |             | TECNICO             | 02/09/2015      | MATRIZ           |          | Sair                                                                                      |

Será aberto o *Gestor Jotec* com <u>9</u> espaços disponiveis para serem inseridos os relatórios mais utilizados. Clique sobre um desses espaços e selecione o relatório: *D.R.E*.

| 😻 Gestor - JOTEC - jtgtme01 - 0000001.00 - N | Aozilla Firefox                         |                                          |                                 |                             |              |      |
|----------------------------------------------|-----------------------------------------|------------------------------------------|---------------------------------|-----------------------------|--------------|------|
| 172.16.1.28/cgi-bin/jtgtme01.exe             |                                         |                                          |                                 |                             |              |      |
| SUPORTE JOTEC TECNICO                        | 15/09/2015                              | MATRIZ                                   |                                 | GESTO                       | R JOTEC 🛛 🧟  | · ⊴] |
| 🗣 Clique aqui para selecionar um cor         | Selecione um conteúdo<br>Imais venuigos | Produtos                                 |                                 |                             | × n conteúdo |      |
|                                              | ٩                                       | e                                        |                                 |                             |              |      |
|                                              |                                         | Con                                      | tábil/Fiscal                    |                             |              |      |
|                                              | Razão Contábil                          | Balancete                                | Apuração do IPI                 | Apuração do ICMS            |              |      |
|                                              |                                         |                                          |                                 |                             |              |      |
| 🕈 Clique aqui para selecionar um cor         | D.R.E.                                  | Apuração PIS /<br>COFINS                 | Índice de liquidez<br>Corrente  | Índice de liquidez<br>Geral | m conteúdo   | E    |
|                                              | E                                       |                                          |                                 | 2                           |              |      |
|                                              | Margem Líquida                          |                                          |                                 |                             |              |      |
|                                              | <u></u>                                 |                                          |                                 |                             | E            |      |
|                                              |                                         | Gestâ                                    | io Comercial                    |                             |              |      |
|                                              | Metas de vendas por<br>vendedor         | Metas de vendas por<br>grupo de produtos | Metas de vendas por<br>gerência |                             |              |      |
| 🗣 Clique aqui para selecionar um cor         |                                         |                                          |                                 |                             | m conteúdo   |      |
|                                              | Fechar                                  |                                          |                                 |                             |              |      |
|                                              |                                         |                                          |                                 |                             |              |      |

2015/06

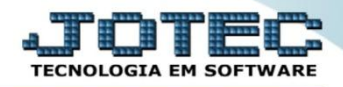

Com base nas movimentações contábeis, será apresentado o relatório de D.R.E (Demonstrativo de Resultado do Exercício). O relatório irá apresentar os valores referentes as operações de crédito e débito de ICMS realizadas nos últimos 3 meses. Clique no ícone da *"Impressora"* para gerar o relatório em formato PDF.

| Gestor - JOTEC - jtgtme01 - 0000001.00 - Mozilla Firefox |                                                                |                                                                                                  |  |  |  |  |
|----------------------------------------------------------|----------------------------------------------------------------|--------------------------------------------------------------------------------------------------|--|--|--|--|
| C 17216128/cgi-bin/ftgtme01.exe                          |                                                                |                                                                                                  |  |  |  |  |
| SUPORTE JOTEC TECNICO 15/09/2015                         | MATRIZ                                                         | GESTOR JOTEC of                                                                                  |  |  |  |  |
| D.R.E. 08/2015                                           | Balancete<br>08/2015<br>Saldo crédito atual Saldo débito atual | Apuração do IPI<br>Últimos 3 meses    Val. cont.  B. calc.  Impostos  Isenta/N tr  Outras    JUN |  |  |  |  |
| Índice de Liquidez Geral                                 | Apuração do PIS/COFINS        01/08/2015 a 31/08/2015          | Índice de liquidez Corrente                                                                      |  |  |  |  |
|                                                          | Crédito P13 COPINS<br>Débito Imp Recolher                      | 0,00                                                                                             |  |  |  |  |
| javascript:incluirQuadro('jtgtgr08')                     |                                                                |                                                                                                  |  |  |  |  |

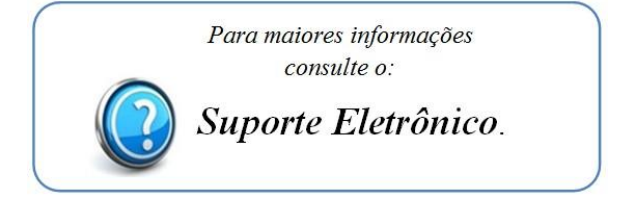

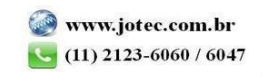